# DEVA

# **Electronic Micrometer WB-80C**

# **Serial Driver**

지원 버전 TOP Design Studio V1.4.9.44 이상

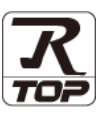

## CONTENTS

시오.

Touch Operation Panel을 사용해주시는 고객님께 감사 드립니다.

| <b>1.</b> 시스템 구성             | 2 페이지         |
|------------------------------|---------------|
| 연결 가능한 기기 및 네트워크 구성에 대해 설명합니 | 다.            |
| <ol> <li>외부 장치 선택</li> </ol> | <u>3 페이지</u>  |
| TOP의 기종과 외부 장치를 선택합니다.       |               |
| <b>3.</b> TOP 통신 설정          | <u>4 페이지</u>  |
| TOP의 통신 설정 방법에 대해서 설명합니다.    |               |
| <b>4.</b> 외부 장치 설정           | <u>10 페이지</u> |
| 외부 장치의 통신 설정 방법에 대해서 설명합니다.  |               |
| 5. 케이블 표                     | <u>11 페이지</u> |
| 연결에 필요한 케이블 사양에 대해 설명합니다.    |               |
| <b>6.</b> 지원 어드레스            | <u>12 페이지</u> |
| 본 절을 참고하여 외부 장치와 통신 가능한 데이터  | 주소를 확인하십      |

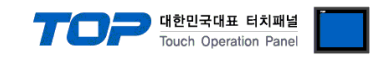

# 1. 시스템 구성

TOP와 "WB-80C"의 시스템 구성은 아래와 같습니다.

| 시리즈                      | CPU    | Link I/F | 통신 방식   | 시스템 설정                             | 케이블             |
|--------------------------|--------|----------|---------|------------------------------------|-----------------|
| Electronic<br>Micrometer | WB-80C | Serial   | RS-232C | <u>3. TOP 통신 설정</u><br>4. 외부 장치 설정 | <u>5. 케이블 표</u> |

■ 연결 가능 구성

•1:1 연결

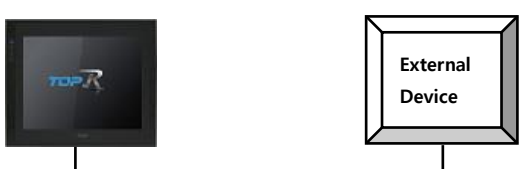

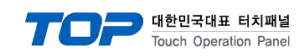

# 2. 외부 장치 선택

■ TOP 모델 및 포트 선택 후 외부 장치를 선택합니다.

| PLC 선택 [CC                                                                                                    | DM1]                                                                       |     |                                                                                                    |                                                                                                    |                  |                                       |              |
|----------------------------------------------------------------------------------------------------|----------------------------------------------------------------------------|-----|----------------------------------------------------------------------------------------------------|----------------------------------------------------------------------------------------------------|------------------|---------------------------------------|--------------|
|                                                                                                    |                                                                            |     |                                                                                                    | 검색 :                                                                                                    |                  | <b>○</b> Ħ                            | <b>Z</b> .II |
| 제조사                                                                                                    |                                                                            | 모델명 | ŧ                                                                                                    |                                                                                                    | 0 7 2 8          | 04                                    | 2.Vr         |
| DEVA                                                                                                    | ^                                                                          | 8   | WB-201                                                                                                    | 4                                                                                                    |                  |                                       |              |
| Giddings & Lewis Motion                                                                                                    | Control                                                                    | 8   | WB-80                                                                                                    | 2                                                                                                    |                  |                                       |              |
| DELTA TAU Data System                                                                                                    | ıs                                                                         |     |                                                                                                    |                                                                                                    |                  |                                       |              |
| KEYENCE Corporation                                                                                                    |                                                                            |     |                                                                                                    |                                                                                                    |                  |                                       |              |
| Digital Electronics Corpo                                                                                                    | ration                                                                     |     |                                                                                                    |                                                                                                    |                  |                                       |              |
| HONEYWELL                                                                                                    |                                                                            |     |                                                                                                    |                                                                                                    |                  |                                       |              |
| MISUMI                                                                                                    | _                                                                          |     |                                                                                                    |                                                                                                    |                  |                                       |              |
| PARKER HANNIFIN Corp                                                                                                    | oration                                                                    |     |                                                                                                    |                                                                                                    |                  |                                       |              |
| TOSHIBA                                                                                                    |                                                                            |     |                                                                                                    |                                                                                                    |                  |                                       |              |
| ATLAS COPCO                                                                                                    |                                                                            |     |                                                                                                    |                                                                                                    |                  |                                       |              |
| TOSHIBA MACHINE Co.,                                                                                                    | Ltd                                                                        |     |                                                                                                    |                                                                                                    |                  |                                       |              |
| GREEN POWER                                                                                                    |                                                                            |     |                                                                                                    |                                                                                                    |                  |                                       |              |
| ROOTECH                                                                                                    |                                                                            |     |                                                                                                    |                                                                                                    |                  |                                       |              |
| CKD Corporation                                                                                                    |                                                                            |     |                                                                                                    |                                                                                                    |                  |                                       |              |
|                                                                                                    |                                                                            |     |                                                                                                    |                                                                                                    |                  |                                       |              |
|                                                                                                    |                                                                            |     |                                                                                                    | ◆ 뒤로                                                                                                    | • 다              | 8                                     | ★ 취소         |
| 바이스 선택                                                                                                    |                                                                            |     |                                                                                                    | <b>(</b> 뒤로                                                                                                    | <b>· · ·</b> ·   | 8                                     | X 취소         |
| 바이스 선택<br>PLC 설정                                                                                                    |                                                                            |     |                                                                                                    | <b>4</b> 뒤로                                                                                                    | <b>·</b> 다       | 8                                     | ¥ 취소         |
| 바이스 선택<br>PLC 설정<br>별칭 :                                                                                                    | PLC1                                                                       |     |                                                                                                    | <b>4</b> 뒤로                                                                                                    | <b>· · · ·</b> · |                                       | <b>※</b> 취소  |
| 바이스 선택<br>PLC 설정<br>빌징 :<br>인터페이스 :                                                                                                    | PLC1<br>Serial                                                             |     | ~                                                                                                    | <b>◆</b> 뒤로                                                                                                    | <b>● □</b>       | 8                                     | ¥ 취소         |
| 바이스 선택<br>PLC 설정<br>인터페이스 :<br>프로로 문 :                                                                                                    | PLC1<br>Serial<br>Dedicated                                                |     | ~                                                                                                    | ▲ 뒤로                                                                                                    | - • •            | 2                                     | ¥ 취소         |
| 바이스 선택<br>PLC 설정<br>인터페이스:<br>문자열 저장 모드 :                                                                                                    | PLC1<br>Serial<br>Dedicated<br>First LH HL                                 |     | ✓                                                                                                    | <b>4</b> 뒤로                                                                                                    | - • •            | 2                                     | ★ 취소         |
| 바이스 선택<br>PLC 설정<br>인터페이스:<br>포로토콜:<br>문자열 저장모드:<br>이중화 사용<br>                                                                                                 | PLC1<br>Serial<br>Dedicated<br>First LH HL                                 |     | >           보경                                                                                                    | <b>4</b> <u>5</u> 1 <u>2</u>                                                                                                    | <b>• •</b>       | 2 <u>2</u>                            | * 취소         |
| 비바이스 선택<br>PLC 설정<br>인터페이스:<br>프로토콜:<br>문자열 저장 모드:<br>○이중화 사용<br>연산 조건: ▲<br>변경 조건:                                                                            | PLC1<br>Serial<br>Dedicated<br>First LH HL<br>ND ~<br>타입아웃                 | 5   | ▼ 世習 (杰)                                                                                                    | <b>4</b> <u><u><u></u></u><u></u><u></u><u></u><u></u><u></u><u></u><u></u><u></u><u></u><u></u><u></u><u></u><u></u><u></u><u></u><u></u><u></u></u> |                  | 2<br>2<br>2                           | * 취소         |
| 바이스 선택<br>별장 :<br>인터페이스 :<br>문자열 저장 모드 :<br>이중화 사용<br>연산 조건 : ▲<br>변경 조건 :                                                                                     | PLC1<br>Serial<br>Dedicated<br>First LH HL<br>타임아웃<br>조건                   | 5   | ♥                                                                                                    | <b>4</b> <u><u><u></u><u></u><u></u><u></u><u></u><u></u><u></u><u></u><u></u><u></u><u></u><u></u><u></u><u></u><u></u><u></u><u></u><u></u></u></u> | • C+             | <mark>역</mark><br>편집                  | · 위소         |
| 바이스 선택<br>PLC 설정<br>인터페이스:<br>프로토콜:<br>문자열 저장 모드:<br>○ 이중화 사용<br>연산 조건: (A)<br>변경 조건: (A)<br>변경 조건:                                                            | PLC1<br>Serial<br>Dedicated<br>First LH HL<br>타입아웃<br>조건                   | 5   | ✓ ゼ 경                                                                                                    | <b>4</b> <del>1</del> 12                                                                                                    | • C+             | <b>양</b><br>편인 집                      | * 취소         |
| 바이스 선택<br>PLC 설정<br>인터페이스:<br>프로토콜:<br>문자열 저장모드:<br>인산 조건: A<br>변경 조건:<br>Primary Option<br>TimeOut (ms)                                                       | PLC1<br>Serial<br>Dedicated<br>First LH HL<br>타임아웃<br>조건                   | 5   | <ul> <li></li> <li></li> <li></li> <li>(本)</li> </ul>                                                                                                    | <b>4</b> <del>1</del> <del>2</del>                                                                                                    | • C+             | <mark>영</mark><br>편집                  | · 위소         |
| 바이스 선택<br>PLC 설정<br>인터페이스:<br>프로토콜:<br>문자열 저장 모드:<br>이 중화 사용<br>인산 조건: [A]<br>변경 조건: []<br>Primary Option<br>TimeOut (ms)<br>SendWait (ms)                     | PLC1<br>Serial<br>Dedicated<br>First LH HL<br>타임아웃<br>조건<br>300            | 5   | ▼ ● ● |                                                                                                    | • C+             | <b>응 </b> 편 집                         | · 위소         |
| 바이스 선택<br>PLC 설정<br>인터페이스:<br>프로토콜:<br>문자열 저장 모드:<br>이 중화 사용<br>연산 조건: [A]<br>변경 조건: [<br>Primary Option<br>TimeOut (ms)<br>SendWait (ms)<br>Retry             | PLC1<br>Serial<br>Dedicated<br>First LH HL<br>타임아웃<br>조건<br>300<br>0       | 5   | ♥<br>♥<br>⑦<br>●<br>(本)                                                                                                    |                                                                                                    | • C+             | <b>90</b><br>円<br>円                   | * 위소         |
| 바이스 선택<br>PLC 설정<br>입터페이스:<br>포로토콜:<br>문자열 저장 모드:<br>입산 조건: A<br>변경 조건: A<br>변경 조건: A<br>TimeOut (ms)<br>SendWait (ms)<br>Retry                                | PLC1<br>Serial<br>Dedicated<br>First LH HL<br>타입아웃<br>조건<br>300<br>0<br>5  | 5   | ● (杰)                                                                                                    |                                                                                                    | • =              | 명                                     | · 위소         |
| 바이스 선택<br>PLC 설정<br>인터페이스:<br>프로토콜:<br>문자열 저장 모드:<br>인산 조건: 에<br>변경 조건: 에<br>변경 조건: 에<br>TimeOut (ms)<br>SendWait (ms)<br>Retry                                | PLC1<br>Serial<br>Dedicated<br>First LH HL<br>타임아웃<br>조건<br>3000<br>5<br>5 | 5   | ● (杰)                                                                                                    |                                                                                                    |                  | · 편집 1                                | · 위소         |
| 바이스 선택<br>별칭 :<br>인터페이스 :<br>로포토콜 :<br>문자열 저장 모드 :<br>인산 조건 : A<br>변경 조건 :<br>Primary Option<br>TimeOut (ms)<br>SendWait (ms)<br>Retry                         | PLC1<br>Serial<br>Dedicated<br>First LH HL<br>타임아웃<br>조건<br>3000<br>0<br>5 | 5   | ↓ (초)                                                                                                    |                                                                                                    |                  | 편                                     | * #A         |
| 바이스 선택<br>PLC 설정<br>인터페이스:<br>프로토콜:<br>문자열 저장 모드 :<br>이 중화 사용<br>연산 조건 : ▲<br>변경 조건 : ▲<br>변경 조건 :<br>Primary Option<br>TimeOut (ms)<br>SendWait (ms)<br>Retry | PLC1<br>Serial<br>Dedicated<br>First LH HL<br>타입아웃<br>조건<br>300<br>0<br>5  | 5   | ビタ<br>世 경<br>(本)                                                                                                    |                                                                                                    |                  | · · · · · · · · · · · · · · · · · · · |              |
| 바이스 선택<br>별장:<br>인터페이스:<br>포로토콜:<br>문자열 저장 모드:<br>인산조건: (A)<br>변경 조건: (A)<br>변경 조건: (A)<br>TimeOut (ms)<br>SendWait (ms)<br>Retry                              | PLC1<br>Serial<br>Dedicated<br>First LH HL<br>타입아웃<br>조건<br>300<br>0<br>5  | 5   | 世習                                                                                                    |                                                                                                    |                  | · · · · · · · · · · · · · · · · · · · |              |

| 설정    | 사항  |                                                 | 내 용             |                 |  |
|-------|-----|-------------------------------------------------|-----------------|-----------------|--|
| ТОР   | 모델  | TOP의 디스플레이와 프로세스를 확인하여 터치 모델을 선택합니다.            |                 |                 |  |
| 외부 장치 | 제조사 | TOP와 연결할 외부 장치의 제조사를 선택합니다.<br>"DEVA"을 선택 하십시오. |                 |                 |  |
|       | PLC | TOP와 연결할 외부 장치를 선택합니다.                          |                 |                 |  |
|       |     | 모델 인터페이스 프로토콜                                   |                 |                 |  |
|       |     | WB-80C Serial Dedicated                         |                 |                 |  |
|       |     | 연결을 원하는 외부 장치가 시스템 ·<br>바랍니다.                   | 구성 가능한 기종인지 1장의 | 시스템 구성에서 확인 하시기 |  |

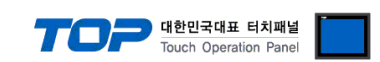

## 3. TOP 통신 설정

통신 설정은 TOP Design Studio 혹은 TOP 시스템 메뉴에서 설정 가능 합니다.

#### 3.1 TOP Design Studio 에서 통신 설정

#### (1) 통신 인터페이스 설정

[프로젝트] → [속성] → [TOP 설정] → [HMI 설정] → [HMI 설정 사용 체크] → [편집] → [시리얼]
 - TOP의 통신 인터페이스를 TOP Design Studio에서 설정합니다.

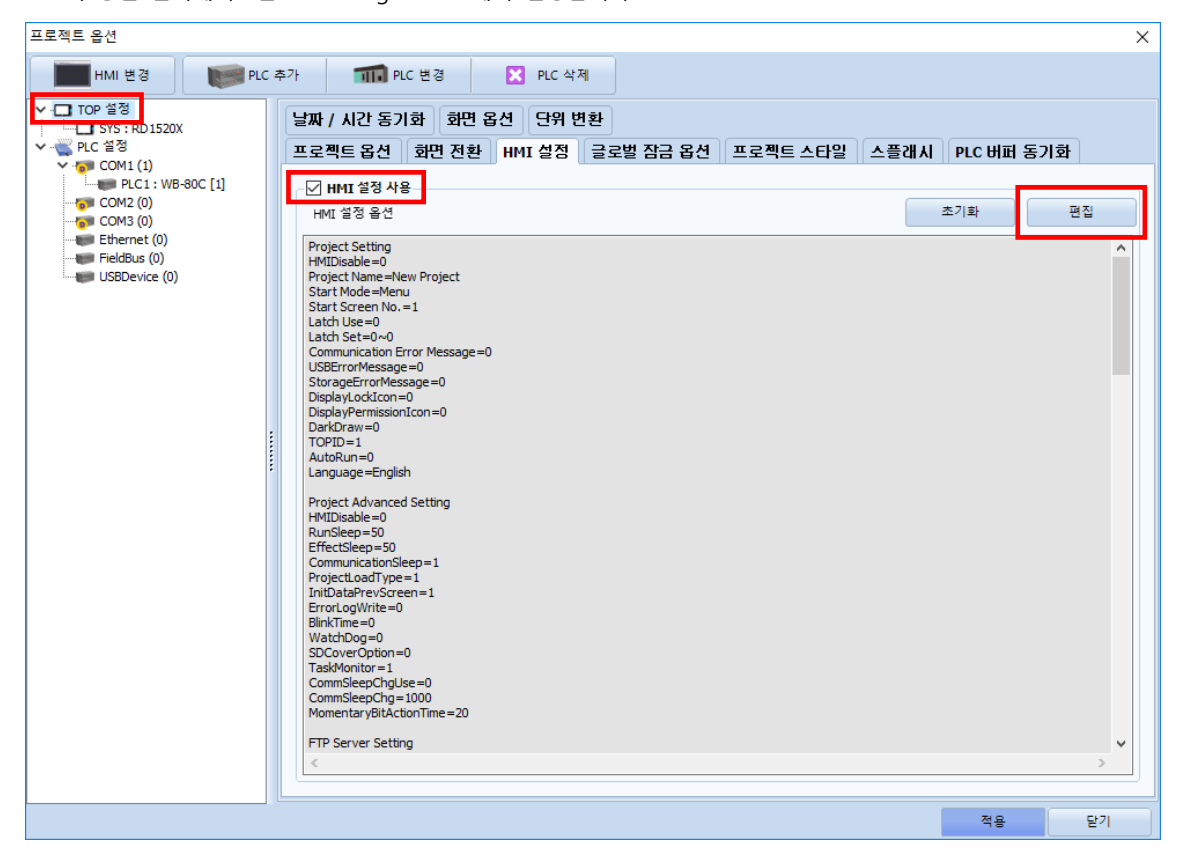

| 제어판     |                                                          |
|---------|----------------------------------------------------------|
| 프로젝트    | <u>^</u>                                                 |
| 프로젝트 설정 | 고급 ····································                  |
| 시스템     | ▲ 시리얼 포트 COM1 ▼                                          |
| 보안      | 실호 레벨<br><sup>날째</sup> ● RS-232C ○ RS-422(4) ○ RS-485(2) |
|         | 보우레이트: 9600 ▼                                            |
| 시리얼     | 비 데이터 비트: 8 🔻 개진만                                        |
|         | 정지 비트: 1 🗾                                               |
| 파일 관리자  | 🗍 패리티비트: 없음 🔻 🖂 🖂                                        |
| 통신 장치   | 흐름 제어:꺼짐 🗸                                               |
| PLC     | 표 포트 진단 취소 적용                                            |
| 옵션 장치   |                                                          |
|         |                                                          |
|         | 메뉴 활성화 HMI 설정 가져오기 확인 취소                                 |

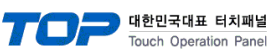

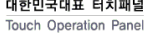

| 항 목    | ТОР     | 외부 장치   | 비고 |
|--------|---------|---------|----|
| 신호 레벨  | RS-232C | RS-232C |    |
| 보우레이트  | 960     | 00      |    |
| 데이터 비트 | 8       |         |    |
| 정지 비트  | 1       |         |    |
| 패리티 비트 | 없음      | 2       |    |

| 항 목    | 설명                                        |
|--------|-------------------------------------------|
| 신호 레벨  | TOP — 외부 장치 간 시리얼 통신 방식을 선택합니다.           |
| 보우레이트  | TOP — 외부 장치 간 시리얼 통신 속도를 선택합니다.           |
| 데이터 비트 | TOP — 외부 장치 간 시리얼 통신 데이터 비트를 선택합니다.       |
| 정지 비트  | TOP — 외부 장치 간 시리얼 통신 정지 비트를 선택합니다.        |
| 패리티 비트 | TOP — 외부 장치 간 시리얼 통신 패리티 비트 확인 방식을 선택합니다. |

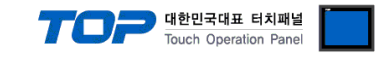

#### (2) 통신 옵션 설정

■ [프로젝트] → [프로젝트 속성] → [PLC 설정 > COM > PLC1 : WB-80C]

- WB-80C 통신 드라이버의 옵션을 TOP Design Studio에서 설정합니다.

| 프로젝트 옵션                                                                                                    |                                                                                                    | ×  |
|----------------------------------------------------------------------------------------------------|----------------------------------------------------------------------------------------------------|----|
| HMI 변경                                                                                                    | 추가 TI PLC 변경 🔀 PLC 삭제                                                                                                    |    |
| <ul> <li>TOP 설정</li> <li>SYS: RD1520X</li> <li>COM1(1)</li> <li>PLC 1: WB-80C [1]</li> <li>COM2(0)</li> <li>Ethernet (0)</li> <li>FieldBus (0)</li> <li>USBDevice (0)</li> </ul> | PLC 설정       별칭: PLC1         인타페이스: Serial       ×         프로토콜: Dedicated       ×         문자철 저장 모드: FirstLHHL       변경         인산 조건:       ▲NO         변경 조건:       ■타입아웃         조건       ●         Primary Option       TimeOut (ms)         SendWait (ms)       0         SendWait (ms)       0         V       5 |    |
|                                                                                                    | 적용                                                                                                    | 닫기 |

※ 위의 설정 내용은 본 사에서 권장하는 <u>예제</u>입니다.

| 항 목           | 설 정                                       | 비고             |
|---------------|-------------------------------------------|----------------|
| 인터페이스         | "Serial"을 선택합니다.                          | "2. 외부 장치      |
| 프로토콜          | TOP — 외부 장치 간 통신 프로토콜을 선택합니다.             | <u> 선택" 참고</u> |
| TimeOut (ms)  | TOP가 외부 장치로부터 응답을 기다리는 시간을 설정합니다.         |                |
| CandWait (mc) | TOP가 외부 장치로부터 응답 수신 후 다음 명령어 요청 전송 간에 대기  |                |
| Sendwalt (ms) | 시간을 설정합니다.                                |                |
| Retry         | 데이터 요청 결과가 무응답/부정 응답일 때 요청 재시도 횟수를 설정합니다. |                |

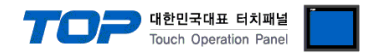

### 3.2 TOP 에서 통신 설정

※ "3.1 TOP Design Studio 에서 통신 설정" 항목의 "HMI 설정 사용"을 체크 하지 않은 경우의 설정 방법입니다.

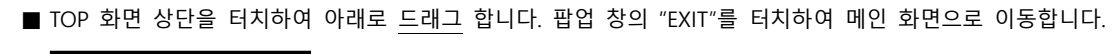

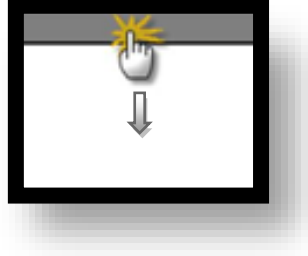

- (1) 통신 인터페이스 설정
- [제어판] → [시리얼]

|      | 🄹 제어판                |                                       | ×        |
|------|----------------------|---------------------------------------|----------|
|      | 프로젝트                 |                                       |          |
|      | 프로젝트 설정<br>시스템<br>보안 | 고급 시리얼 포트 COM1 ▼                      | -        |
|      | 시기영                  | 비트/초: 9600 ▼<br>Ho 데이터 비트: 8 ▼ 가진단    |          |
| 스크린샷 | 파일 관리자<br>통신 장치      | · · · · · · · · · · · · · · · · · · · | _        |
|      | PLC                  | 표 포트 진단 취소 적용                         | <b>*</b> |
|      |                      | E                                     | 21       |

| 항 목    | ТОР     | 외부 장치   | 비고 |
|--------|---------|---------|----|
| 신호 레벨  | RS-232C | RS-232C |    |
| 보우레이트  | 960     | 00      |    |
| 데이터 비트 | 8       |         |    |
| 정지 비트  | 1       |         |    |
| 패리티 비트 | 없음      |         |    |
|        |         |         |    |

| 항 목    | 설 명                                       |
|--------|-------------------------------------------|
| 신호 레벨  | TOP — 외부 장치 간 시리얼 통신 방식을 선택합니다.           |
| 보우레이트  | TOP — 외부 장치 간 시리얼 통신 속도를 선택합니다.           |
| 데이터 비트 | TOP — 외부 장치 간 시리얼 통신 데이터 비트를 선택합니다.       |
| 정지 비트  | TOP — 외부 장치 간 시리얼 통신 정지 비트를 선택합니다.        |
| 패리티 비트 | TOP - 외부 장치 간 시리얼 통신 패리티 비트 확인 방식을 선택합니다. |

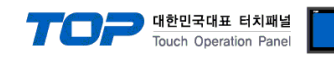

#### (2) 통신 옵션 설정

■ [제어판] → [PLC]

| 6            | 제어판                              | ×        |
|--------------|----------------------------------|----------|
| <u>=</u>     | 🖬 PLC X                          | <b></b>  |
|              | Drvier(COM1) PLC1(WB-80C) COM1 - |          |
|              | Interface Serial 👻               |          |
| 싙 시:         | Protocol Dedicated -             |          |
|              | TimeOut (ms) 300 ≑               |          |
| 200          | SendWait (ms) 0 🜩                |          |
|              | Retry 5                          |          |
| VNC          |                                  |          |
|              |                                  |          |
|              |                                  |          |
|              | -                                | _        |
| <b>m</b> = 1 |                                  |          |
| 스크<br>통:     |                                  |          |
|              |                                  |          |
|              | 토시 지다                            |          |
|              | 치시 제요 -                          | <u>-</u> |
|              |                                  |          |
| 1            |                                  |          |

| 항 목           | 설 정                                       | 비고               |
|---------------|-------------------------------------------|------------------|
| 인터페이스         | "Serial"을 선택합니다.                          | <u>"2. 외부 장치</u> |
| 프로토콜          | TOP — 외부 장치 간 통신 프로토콜을 선택합니다.             | <u> 선택" 참고</u>   |
| TimeOut (ms)  | TOP가 외부 장치로부터 응답을 기다리는 시간을 설정합니다.         |                  |
|               | TOP가 외부 장치로부터 응답 수신 후 다음 명령어 요청 전송 간에 대기  |                  |
| Sendwalt (ms) | 시간을 설정합니다.                                |                  |
| Retry         | 데이터 요청 결과가 무응답/부정 응답일 때 요청 재시도 횟수를 설정합니다. |                  |

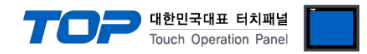

### 3.3 통신 진단

■ TOP - 외부 장치 간 인터페이스 설정 상태를 확인
 - TOP 화면 상단을 터치하여 아래로 <u>드래그</u>. 팝업 창의 "EXIT"를 터치하여 메인 화면으로 이동한다
 - [제어판] → [시리얼] 에서 연결된 포트의 설정이 외부 장치의 설정 내용과 같은지 확인한다

■ 포트 통신 이상 유무 진단

- [제어판] → [PLC] 에서 "통신 진단"을 터치한다.

- 통신 연결 여부를 확인한다.

| 통신 진단, 성공 | 통신 설정 정상                                     |
|-----------|----------------------------------------------|
| 에러 메시지    | 통신 설정 비정상                                    |
|           | - 케이블 및 TOP, 외부 장치의 설정 상태 확인한다.(통신 진단 시트 참고) |

■ 통신 진단 시트

- 외부 단말기와 통신 연결에 문제가 있을 경우 아래 시트의 설정 내용을 확인 바랍니다.

| 항목     | 내용           |         | 확  | ·인                 | 참 고                    |
|--------|--------------|---------|----|--------------------|------------------------|
| 시스템 구성 | 시스템 연결 방법    |         | OK | NG                 | 1 니스테 그서               |
|        | 케이블          |         | OK | NG                 | <u>1. 시스템 구영</u>       |
| ТОР    | 버전           |         | OK | NG                 |                        |
|        | 통신 포트        |         | OK | NG                 |                        |
|        | 통신 드라이버 및 프로 | 토콜      | OK | NG                 |                        |
|        | 기타 세부 설정 사항  | OK      | NG |                    |                        |
|        | 상대 국번        | 프로젝트 설정 | OK | NG                 | <u>2. 외부 장치 선택</u>     |
|        |              | 통신 진단   | OK | NG                 | <u>3. TOP 통신 설정</u>    |
|        | 시리얼 파라미터     | 전송 속도   | OK | NG                 |                        |
|        |              | 데이터 비트  | OK | NG                 |                        |
|        |              | 정지 비트   | OK | NG                 |                        |
|        |              | 패리티 비트  | OK | NG                 |                        |
| 외부 장치  | CPU          |         | OK | NG                 |                        |
|        | 통신 포트        |         | OK | NG                 |                        |
|        | 프로토콜         | OK      | NG |                    |                        |
|        | 설정 국번        | OK      | NG |                    |                        |
|        | 기타 세부 설정 사항  | OK      | NG | <u>4. 외부 장치 설정</u> |                        |
|        | 시리얼 파라미터     | 전송 속도   | OK | NG                 |                        |
|        |              | 데이터 비트  | OK | NG                 |                        |
|        |              | 정지 비트   | OK | NG                 |                        |
|        |              | 패리티 비트  | OK | NG                 |                        |
|        | 어드레스 범위 확인   |         |    |                    | <u>6. 지원 어드레스</u>      |
|        |              |         | OK | NG                 | (자세한 내용은 PLC 제조사의 매뉴얼을 |
|        |              |         |    |                    | 참고 하시기 바랍니다.)          |

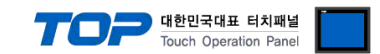

# 4. 외부 장치 설정

제조사의 사용자 매뉴얼을 참고하여 TOP의 통신 설정과 동일하게 설정합니다.

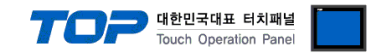

## 5. 케이블 표

본 Chapter는 TOP과 해당 기기 간 정상 통신을 위한 케이블 다이어그램을 소개 합니다. (본 절에서 설명되는 케이블 다이어그램은 외부 장치 제조사의 권장 사항과 다를 수 있습니다)

#### ■ RS-232C (1 : 1 연결)

| TOP                    |     |     | 케이븐 저소 | 외부 장치 |     |                        |  |
|------------------------|-----|-----|--------|-------|-----|------------------------|--|
| 핀 배열* <mark>주1)</mark> | 신호명 | 핀번호 | 게이들 입국 | 핀번호   | 신호명 | 핀 배열* <mark>주1)</mark> |  |
|                        |     |     |        |       |     |                        |  |
| 1 5                    | RD  | 2   |        | 2     | SD  | 1 5                    |  |
|                        | SD  | 3   |        | 3     | RD  |                        |  |
| 6 9                    |     |     |        |       |     | 6 9                    |  |
| 통신 케이블 커넥              | SG  | 5   |        | 5     | SG  | 통신 케이블 커넥              |  |
| 터 전면 기준,               |     |     |        |       |     | 터 전면 기준,               |  |
| D-SUB 9 Pin            |     |     |        |       |     | D-SUB 9 Pin            |  |
| male(수, 볼록)            |     |     |        |       |     | male(수, 볼록)            |  |
|                        |     |     |        |       |     |                        |  |

\*주1) 핀 배열은 케이블 접속 커넥터의 접속면에서 본 것 입니다.

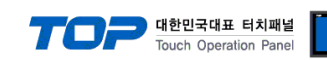

## 6. 지원 어드레스

TOP Design Studio에서 사용 가능한 WB-80C의 데이터에 대해 설명합니다.

| 주소               | 비트                    | 워드                    | 설명      | 비고        |
|------------------|-----------------------|-----------------------|---------|-----------|
|                  |                       | MEASURED_DATA1        | 츠저가     |           |
| MEASURED_DATA    | -                     | ~ MEASURED_DATA8      | - 0 W   |           |
| SET_RESOLVINGPWR | SET_RESOLVINGPWR1     | SET_RESOLVINGPWR1     | 브레느 서저  | *****     |
|                  | ~ SET_RESOLVINGPWR2   | ~ SET_RESOLVINGPWR2   | 군에이 같이  | °⊤1) °⊤2) |
| SET_ZERO         | SET_ZERO1 ~ SET_ZERO8 | SET_ZERO1 ~ SET_ZERO8 | ZERO 설정 | *주2)      |
| SET_ABS          | SET_ABS1 ~ SET_ABS8   | SET_ABS1 ~ SET_ABS8   | ABS 설정  | *주2)      |

\*주1) 주소명 뒤에 붙는 숫자는 채널과는 상관이 없으며 아래 두가지 설정 방식을 구분. SET\_RESOLVINGPWR1 : +2.047mm ~ -2.048mm (1/1000) 으로 설정 SET RESOLVINGPWR2 : +409.5um ~ -409.6um (1/10000) 으로 설정

\*주2) 외부 장치 설정 변경 명령어 전송용 주소.(쓰기 전용 주소)

#### ※ 명령어 전송용 주소 사용 방법

이 주소는 쓰기 전용 주소 형식으로 되어있으며 비트를 ON/OFF 시키거나 임의의 값을 입력하는 동작을 수행했을 때 입력되는 값 과는 상관없이 외부 장치의 설정을 변경하는 명령어를 전송합니다.

예) 채널2 ZERO 설정하는 터치 오브젝트 등록

1. 터치 오브젝트 등록 후 [효과 및 동작]에 [조건]에서 [이벤트] 선택 후 [터치다운]으로 설정합니다.

2. 동작을 [비트] 선택 후 주소 "SET\_ZERO2"를 ON 시키는 동작으로 설정합니다.

3.TOP에서 터치 오브젝트를 눌러서 외부 장치의 설정을 변경합니다.

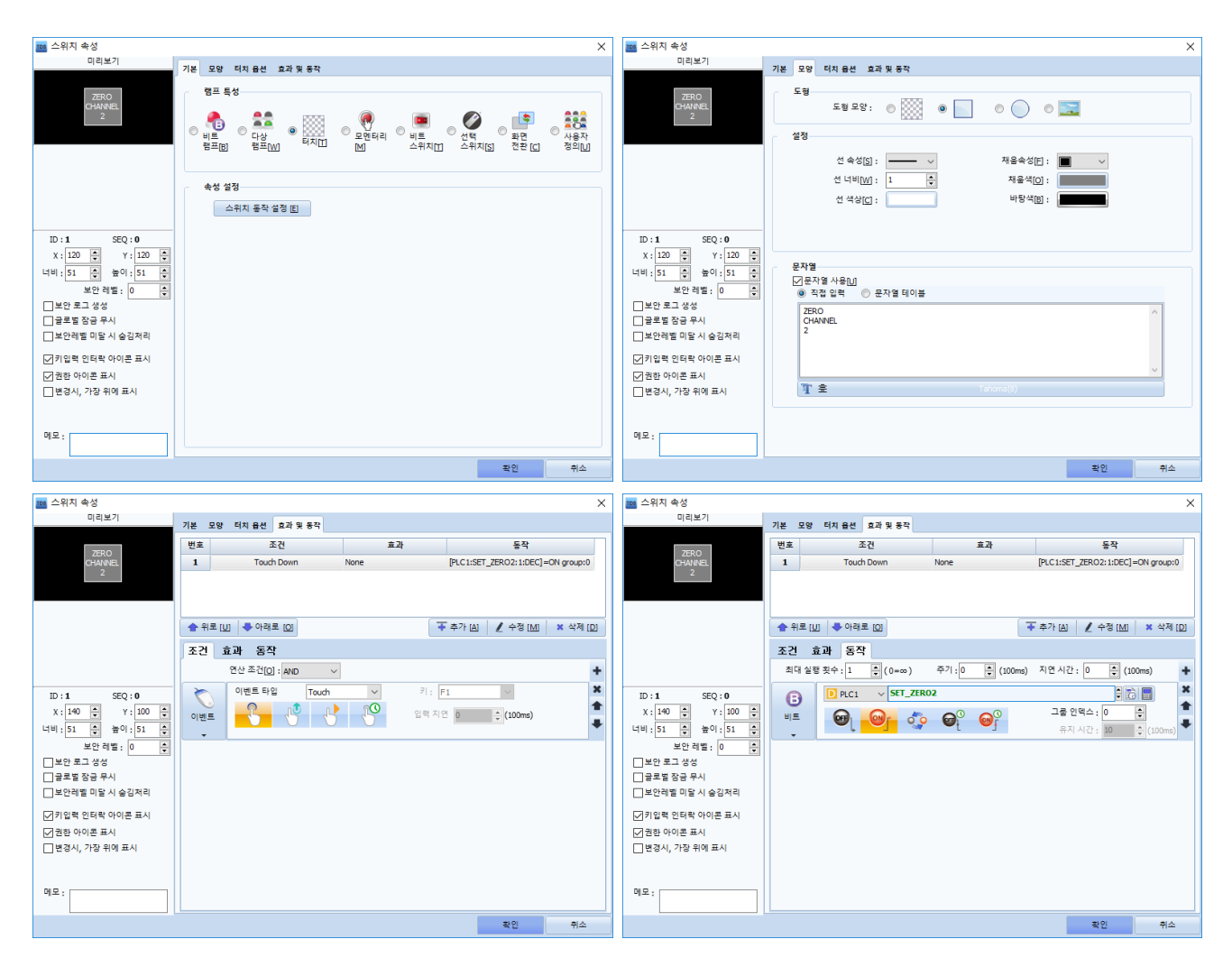